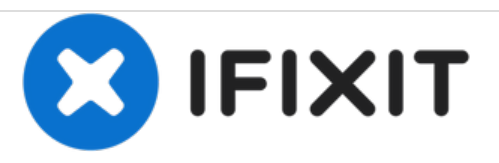

# Reemplazo de módulos de memoria Dell Inspiron 14z-5423

Escrito por: Terrence15

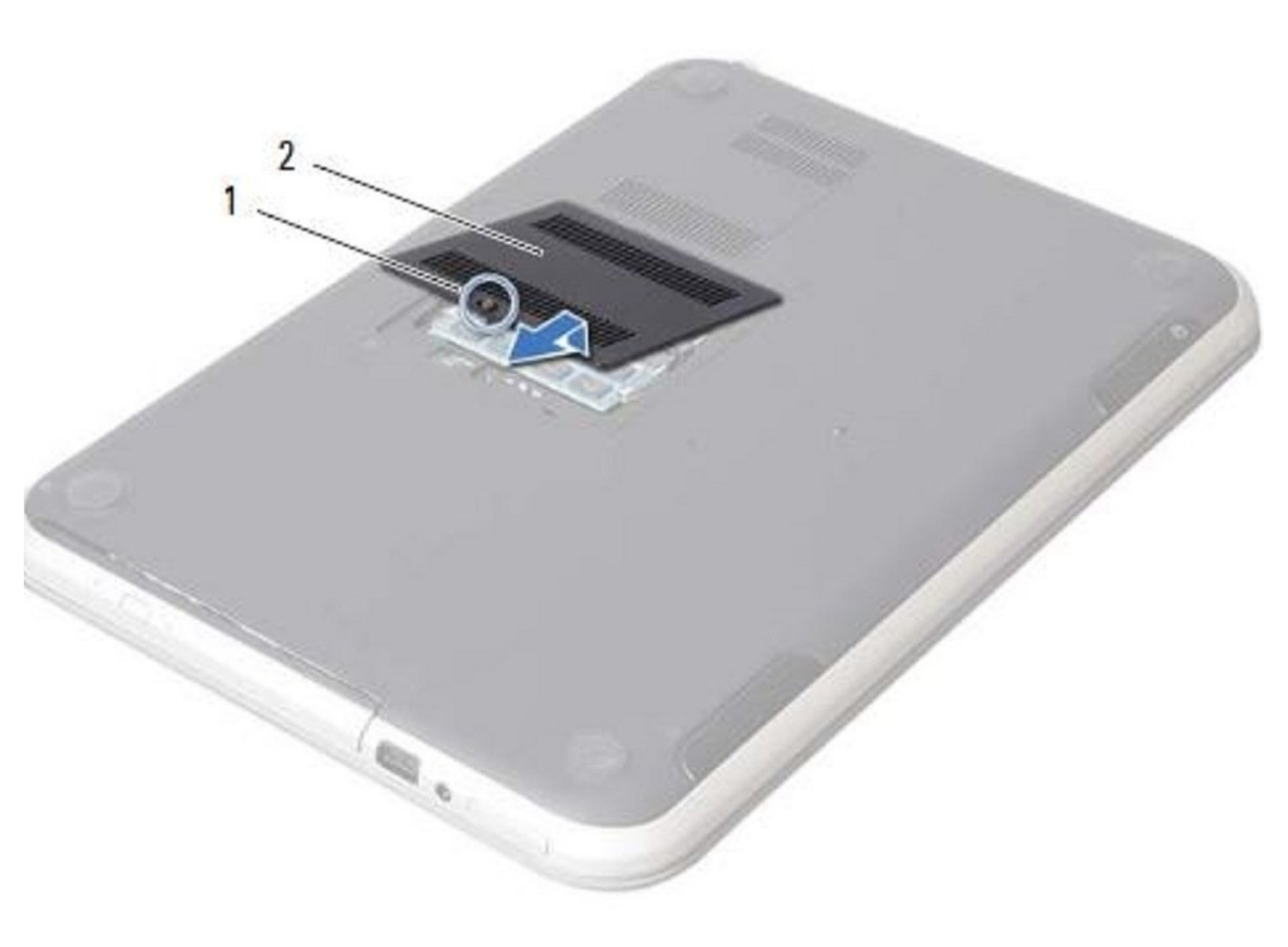

# **INTRODUCCIÓN**

Reemplazo de módulos de memoria Dell Inspiron 14z-5423

HERRAMIENTAS:

• Phillips #0 Screwdriver (1)

#### Paso 1 — Cerrar la pantalla

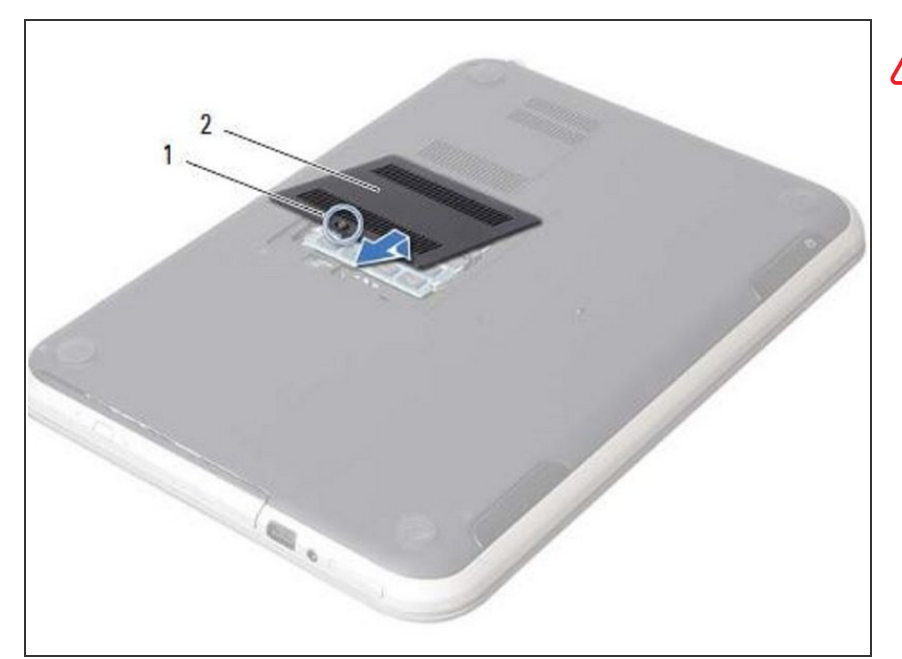

- ADVERTENCIA: Antes de trabajar dentro de su computadora, lea la información de seguridad que se envió con su computadora y siga los pasos en "<u>Antes de comenzar</u>". Después de trabajar dentro de su computadora, siga las instrucciones en "<u>Después de trabajar dentro de</u> <u>su computadora</u>".
  - Cierre la pantalla y voltee la computadora.

### Paso 2 — Afloje el tornillo

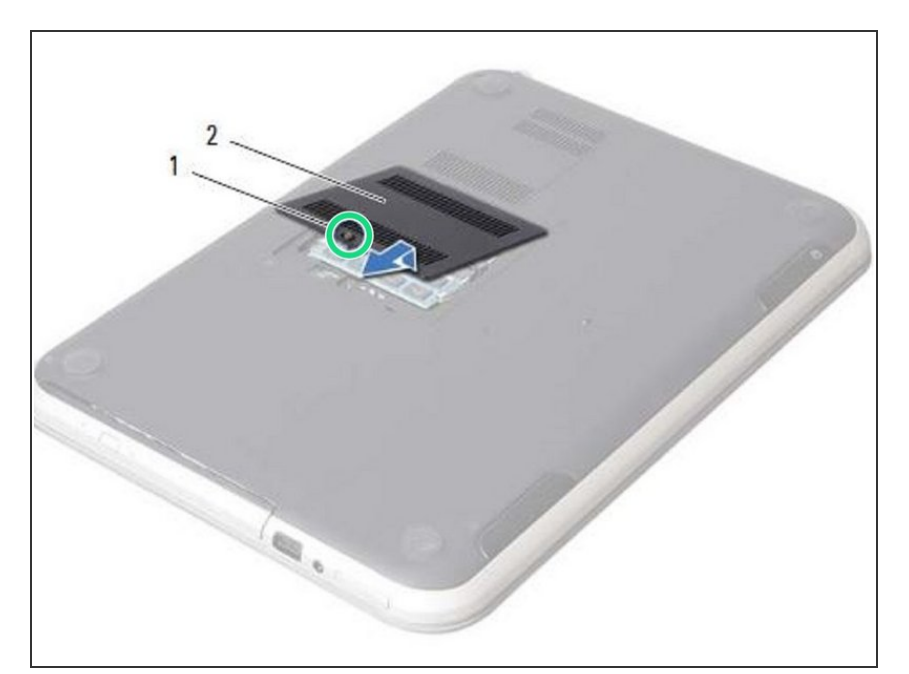

 Afloje el tornillo cautivo que fija la cubierta del módulo de memoria a la base de la computadora.

## Paso 3 — Levantando la tapa

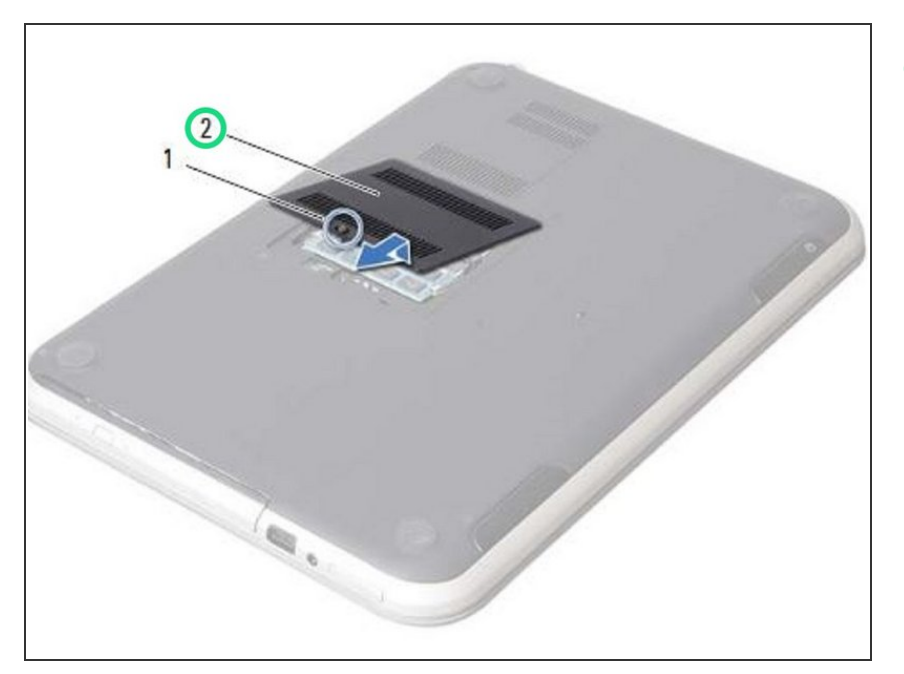

 Con la punta de los dedos, levante y deslice la cubierta del módulo de memoria fuera de las ranuras en la base de la computadora.

#### Paso 4 — Retire el módulo de memoria

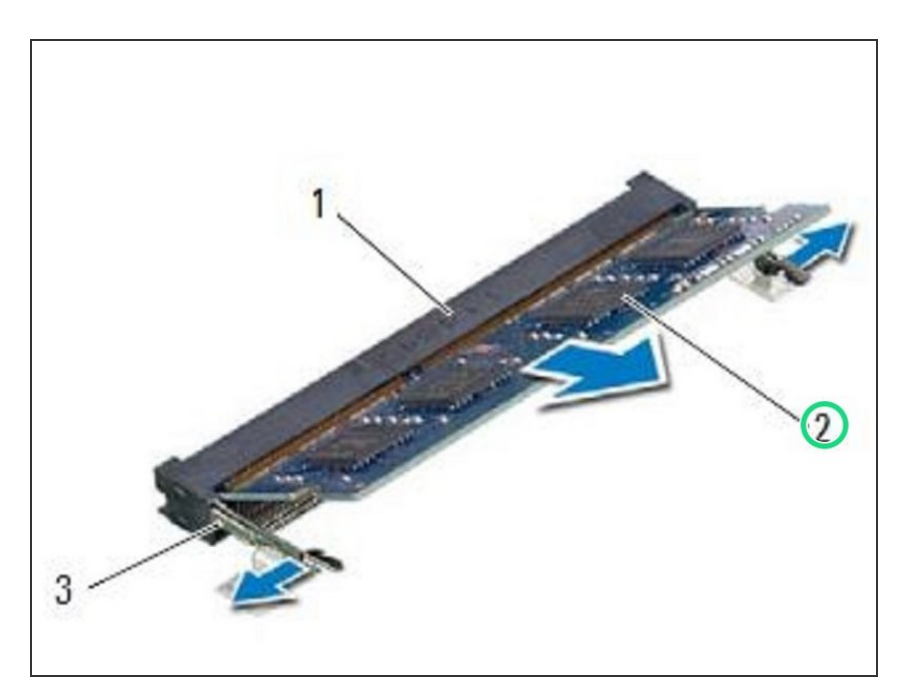

• Retire el módulo de memoria del conector del módulo de memoria.

#### Paso 5 — Alinear la muesca

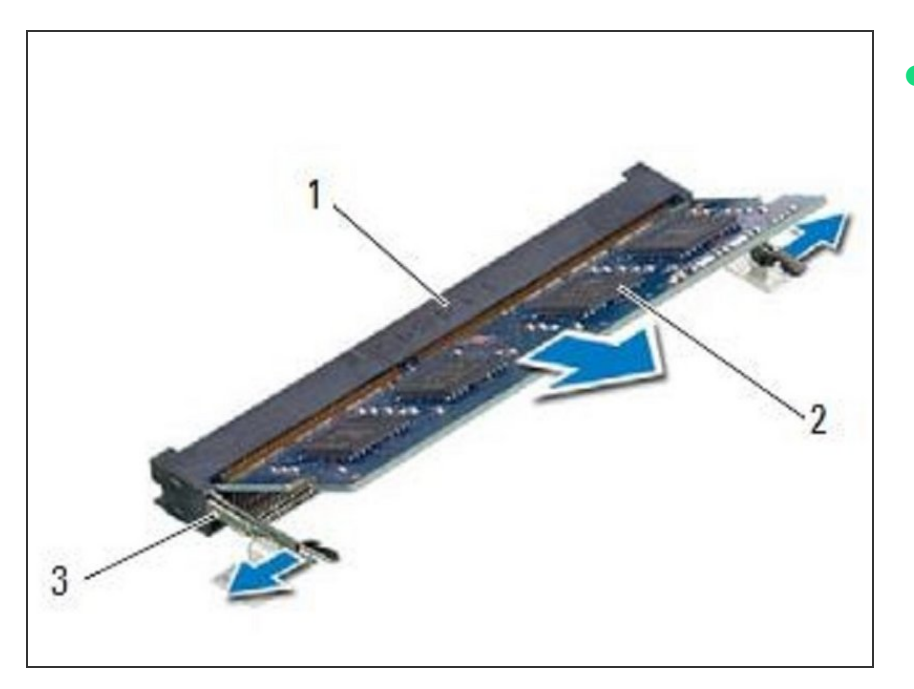

 Alinee la muesca del NUEVO módulo de memoria con la pestaña del conector del módulo de memoria.

#### Paso 6 — Deslizando el Módulo de Memoria

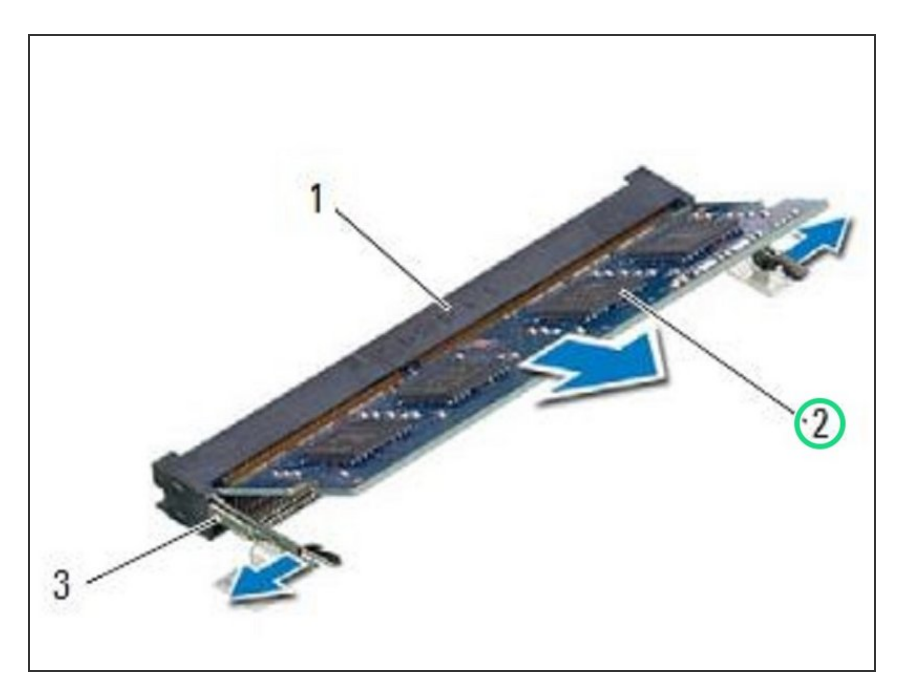

 Deslice el módulo de memoria firmemente en el conector en un ángulo de 45 grados y presione el módulo de memoria hacia abajo hasta que encaje en su lugar. Si no escucha el clic, retire el módulo de memoria y vuelva a instalarlo.

#### Paso 7 — Desliza las pestañas

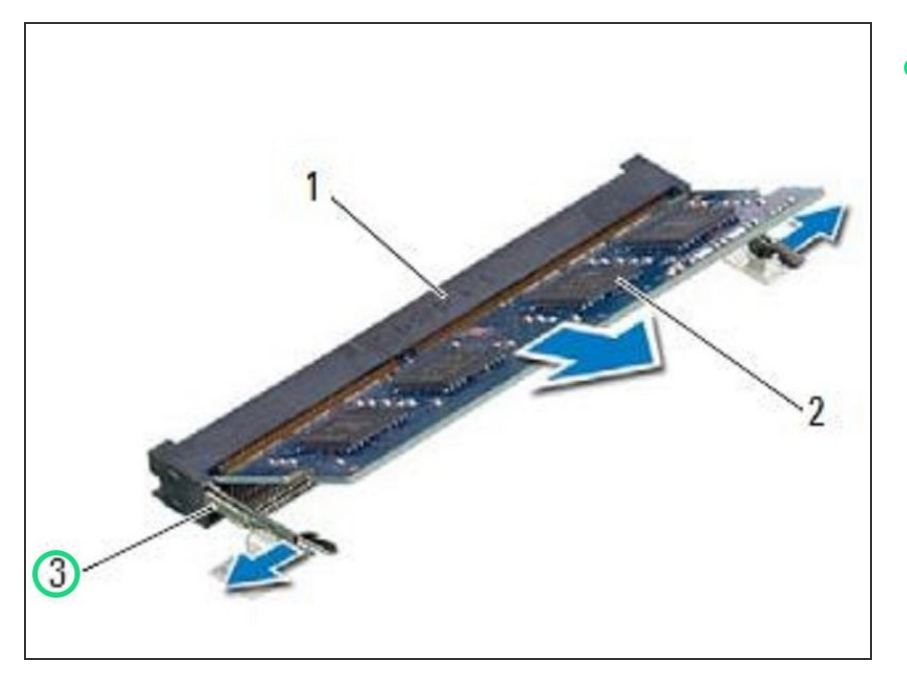

 Deslice las pestañas de la cubierta del módulo de memoria en las ranuras de la base del equipo y coloque la cubierta del módulo de memoria en su lugar.

#### Paso 8 — Apretar el tornillo

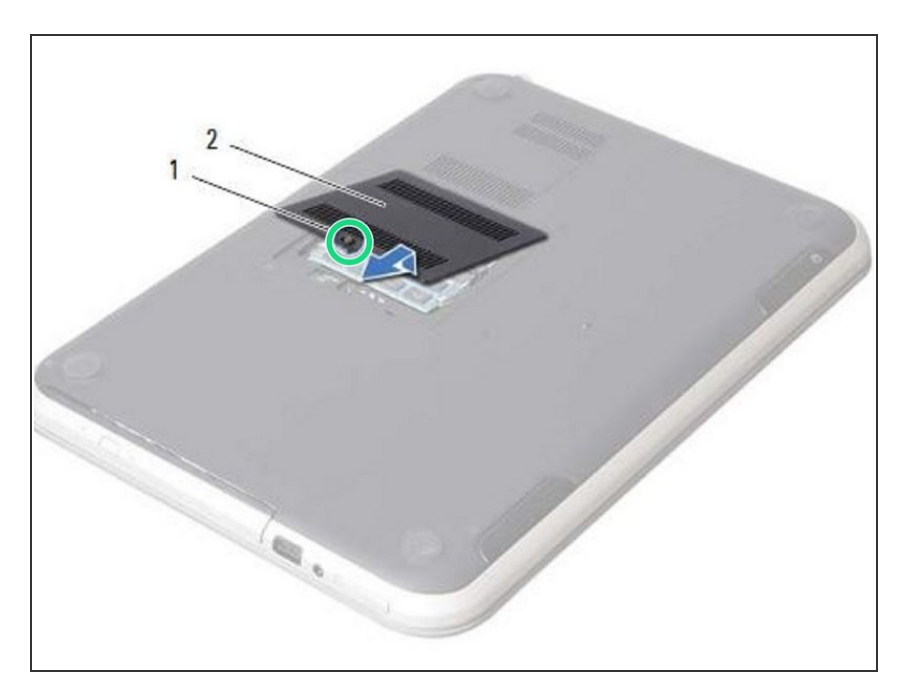

 Apriete el tornillo cautivo que fija la cubierta del módulo de memoria a la base de la computadora.